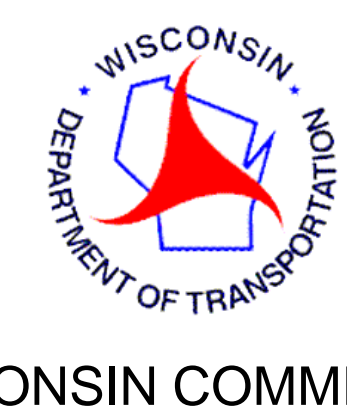

## WISCONSIN COMMERCIAL

## **REGISTRATION SYSTEM**

# **WisCRS**

## IFTA

## TRAINING MANUAL FOR EXTRANET USERS

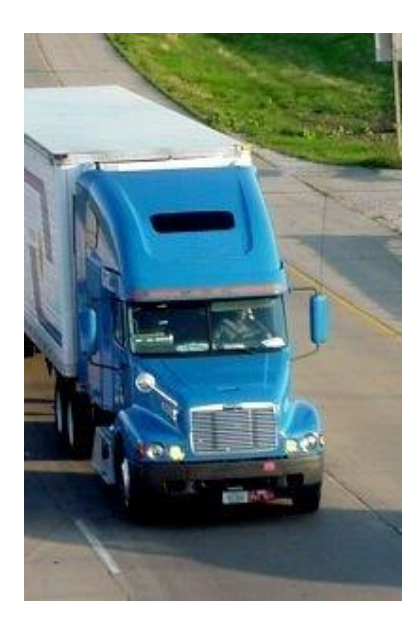

Revised 10/2018

## Table of Contents

| * | Introduction- General overview of the IFTA Menu and Home Screen                        | n<br>Pages 3-4 |
|---|----------------------------------------------------------------------------------------|----------------|
| * | Motor Carrier YouTube Videos- Takes you to the Motor Carrier Y                         | ′ouTube page   |
|   | to watch videos on processing and more                                                 | Page 4         |
| * | Process Tax Return – Allows you to complete your Tax Return                            | Pages 5-10     |
| * | Retrieve & Complete Pended Tax Return – Allows you to comp                             | lete your      |
|   | previously pended (started but not completed) Tax Return                               | Pages 11-12    |
| * | View Tax Return- View any posted Tax Return                                            | Pages 12-13    |
| * | View Tax Return History – View all posted Tax Returns and fees                         | Page 14        |
| * | Process Posted Tax Return Payment – Allows for you to comple                           | ete payment of |
|   | your previously posted has return third an Aon payment system                          | Pages 15-16    |
| * | <b>Amend Tax Return-</b> Allows you to Amend(correct) any previously p                 | oosted Tax     |
|   |                                                                                        | Pages 16-18    |
| * | Order Replacement Credentials- Allows for you to order addition                        | al or          |
|   |                                                                                        | Pages 18-21    |
| * | <b><u>Renew Account –</u></b> Allows you to complete your annual IFTA Renew (Oct- Dec) | /al            |
|   |                                                                                        | Pages 21-23    |
| * | Query Account Activity – Allows you to see all comments or trans                       | actions        |
|   |                                                                                        | Pages 23-24    |
| * | Query Unpaid Credentials – Allows you to see any unpaid IFTA d request or renewals     | lecal, license |
|   | ·                                                                                      | Page 24        |
| * | Motor Carrier Contact Information- How to reach us for question                        | ns<br>Page 25  |

## **Introduction**

WisCRS is a user-friendly Web based system. To begin, log on to the Internet using <u>https://trust.dot.state.wi.us/wiscrs/homePage.do</u>

Sign in using your WAMS logon ID and password. After logged in successfully save the URL as a Bookmark/Favorite so you can access WisCRS easier next time.

When completing the login process to WisCRS, the Home Page displays.

Select the IFTA Menu then the task or type of application you want to work on.

| State of Wisconsin<br>Department of Trans                                                                                                    | sportation                                                                                                    | ACPT                                                                          |
|----------------------------------------------------------------------------------------------------|----------------------------------------------------------------------------------------------------|-------------------------------------------------------------------------------|
| Logoff                                                                                                    |                                                                                                    |                                                                               |
| WisCRS: Home                                                                                                    |                                                                                                    |                                                                               |
| Welcome to WisCRS.                                                                                                    |                                                                                                    |                                                                               |
| IFTA Menu                                                                                                    | IRP Menu                                                                                                    |                                                                               |
| System Messages                                                                                                    |                                                                                                    |                                                                               |
| <ul> <li>IRP Renewal - When renew<br/>Renewal Notice link under t<br/>the Process Renewal link.</li> <li>IRP Renewal- At least two.</li> <li>IFTA Payments should be n<br/>Payment after the fact is no</li> <li>IRP - Please notice - unless</li> <li>IRP Renewal - The lowest a<br/>If you have jurisdictions with<br/>DO NOT PAY the renewal,<br/>invoice.</li> <li>FAX a less than 7 actual minimum sections for the section of the section of the se</li></ul> | wing your IRP account from our new e-renewal email, please remember to view and/or print your renewal docume<br>the WisCRS IRP Menu) to ensure accurate mileage and HVUT reporting periods. You cannot print this notice once<br>jurisdictions must have actual miles. If you have no actual miles during the renewal mileage report period please of<br>made at the same time you are doing an IFTA Renewal or IFTA Order Replacement Credentials.<br>ow available for IFTA Tax Returns ONLY via the Process Posted Tax Return Payment option link.<br>Is you use a link starting with View, Query, Pay or Print - there will be a minimum charge of 3.00 for a new cab card<br>actual mileage amount that can be entered, by someone other than DOT staff, is 7 miles.<br>Thes than 7 actual miles, you MUST enter 7 miles to be able to proceed.<br>rather contact us to update those jurisdiction(s) to the correct miles and then you can go to View Billing Notice to guile request to 608-267-6886. If no actual miles leave blank do not enter 7. | nts first (Print<br>9 you have clicker<br>contact us.<br>1.<br>generate a new |

Each time you log into WisCRS, you will want to review the System Messages for any changes or system outages.

The following pages of this manual will cover each function that is available to you under the IFTA Menu.

This is what the IFTA Menu looks like.

| TA Menu                 | IRP Menu            |                               |                          |
|-------------------------|---------------------|-------------------------------|--------------------------|
| B How To                |                     |                               |                          |
| Process Tax Return      |                     | Order Replacement Credentials |                          |
| Retrieve & Complete Pe  | ended Tax Return    | Renew Account                 | Query Account Activity   |
| View Tax Return         |                     |                               |                          |
| View Tax Return History | <u>/</u> .          |                               |                          |
| Process Posted Tax Re   | <u>turn Payment</u> |                               | Query Unpaid Credentials |
| Amend Tax Return        |                     |                               |                          |
| Retrieve & Submit Ame   | nded Tax Return     |                               |                          |
|                         |                     | Process XML Tax Return        |                          |
| votem Messages          |                     |                               |                          |

This will take you to the Motor Carrier Videos page to allow you to watch all our current videos, including; How to process your IFTA Quarterly Report online and How to Process your IFTA Renewal Online.

## How To...

the Process Renewal link.

This function will direct you to the Motor Carrier YouTube Video page. Here you can watch all existing Motor Carrier Videos.

https://wisconsindot.gov/Pages/dmv/com-drv-vehs/mtr-car-trkr/mc-videos.aspx

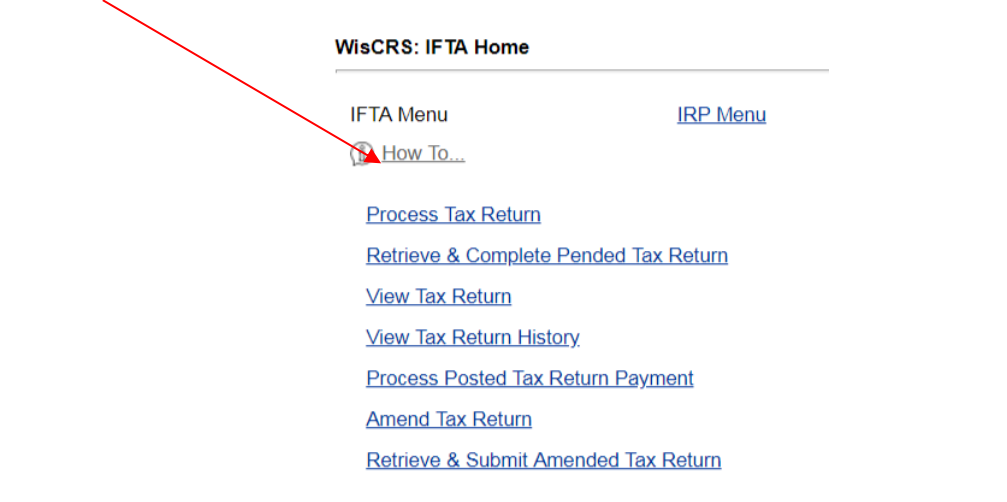

## Process Tax Return

| WisCRS: IFTA Home                     |                               |                          |
|---------------------------------------|-------------------------------|--------------------------|
| IFTA Menu IRP Menu                    |                               |                          |
| (f) <u>How To</u>                     |                               |                          |
| Process Tax Return                    | Order Replacement Credentials |                          |
| Retrieve & Complete Pended Tax Return | Renew Account                 | Query Account Activity   |
| View Tax Return                       |                               |                          |
| View Tax Return History               |                               |                          |
| Process Posted Tax Return Payment     |                               | Query Unpaid Credentials |
| Amend Tax Return                      |                               |                          |
| Retrieve & Submit Amended Tax Return  |                               |                          |
|                                       |                               |                          |
|                                       | Process XML Tax Return        |                          |
| System Messages                       |                               |                          |

• IRP Renewal - When renewing your IRP account from our new e-renewal email, please remember to view and/or print your renewal documents first (Print Renewal Notice link under the WisCRS IRP Menu) to ensure accurate mileage and HVUT reporting periods. You cannot print this notice once you have clicked the Process Renewal link.

## Fuel Summary entry:

## Enter Total miles

Enter Total gallons

The Average fleet MPG will automatically fill in based on those totals Enter Non-IFTA miles if applicable. Leave blank if Non-IFTA miles don't exist

| Continue     |           |            |              |                |                    |                 |
|--------------|-----------|------------|--------------|----------------|--------------------|-----------------|
| Fuel summary | :         |            | $\frown$     | $\frown$       | $\frown$           |                 |
| Year:        | Quarter:  | Fuel type: | Total miles: | Total gallons: | Average fleet MPG. | NON-IFTA miles: |
| 2010 •       | ×3 •      | Dieser     | 2133         | 551            | 0.13               |                 |
| Continue     | No Operat | ion Cancel |              | $\smile$       |                    |                 |
|              |           |            |              |                |                    |                 |
|              |           |            |              |                |                    |                 |
|              |           |            |              |                |                    |                 |
| Select C     | Continue  | •          |              |                |                    |                 |
|              |           | /          |              |                |                    |                 |
|              |           |            |              |                |                    |                 |
| Continue     |           |            |              |                |                    |                 |
| Fuel summary | :         |            |              |                |                    |                 |
| Year:        | Quarter:  | Fuel type: | Total miles: | Total gallons: | Average fleet MPG: | NON-IFTA miles: |
| 2010         | 23 1      | DIESEL     | 2/33         | 231            | 5.15               |                 |
| Continue     | No Operat | ion Cancel |              |                |                    |                 |

## Jurisdictional Breakdown entry:

**Select Jurisdiction** – Wisconsin is the default jurisdiction. To select other jurisdictions, key the first letter of the jurisdiction repeatedly until it displays, or select from the drop down menu.

Enter Total Miles for the jurisdiction

Enter Taxable miles if different – there are a few jurisdictions have a mileage exemption for busses, farm plates and household goods. See <a href="http://www.iftach.org/">http://www.iftach.org/</a>

Enter for all fuel you have receipts for

Select Add to continue with next jurisdiction

| Fuel sun      | nmary:                      |                      |                       |                             |                              |                     |             |         |  |  |
|---------------|-----------------------------|----------------------|-----------------------|-----------------------------|------------------------------|---------------------|-------------|---------|--|--|
| Year:<br>2018 | Quarter:<br>Q1              | Fuel type:<br>Diesel | Total miles:<br>2,733 | Total gallons:<br>531       | Average fleet N<br>5.15      | IPG: Waiv           | er granted: |         |  |  |
| Conti         | Continue                    |                      |                       |                             |                              |                     |             |         |  |  |
|               | Jurisdiction:               | Total miles:<br>644  | Taxable miles:<br>644 | Tax paid gallons:Fuel5310.3 | tax rate:<br>29000 V Add Mod | dify Delete Delete  | all         |         |  |  |
| Each jur      | isdiction fuel su           | mmary:               |                       |                             |                              |                     |             |         |  |  |
| Ju            | risdiction                  | Total miles          | Taxable miles         | Taxable gallons             | Tax paid gallons             | Net taxable gallons | Tax rate    | Tax due |  |  |
| NON           | -IFTA Miles:                |                      |                       |                             |                              |                     |             |         |  |  |
| Totals:       |                             |                      |                       |                             |                              |                     |             |         |  |  |
| Conti         | Continue Modify Pend Cancel |                      |                       |                             |                              |                     |             |         |  |  |

Complete the same steps to add all jurisdictions and gallons.

| Fuel sun                        | nmary:                      |                      |                       |                                     |                                |                     |              |            |  |  |
|---------------------------------|-----------------------------|----------------------|-----------------------|-------------------------------------|--------------------------------|---------------------|--------------|------------|--|--|
| Year:<br>2018                   | Quarter:<br>Q1              | Fuel type:<br>Diesel | Total miles:<br>2,733 | Total gallons:<br>531               | Average fleet I<br>5.15        | MPG: Wain           | ver granted: |            |  |  |
| Continue                        |                             |                      |                       |                                     |                                |                     |              |            |  |  |
|                                 | Jurisdiction:               | Total miles:         | Taxable miles:        | Tax paid gallons:   Fue     0   0.1 | I tax rate:<br>349000 V Add Mo | dify Delete Delete  | all          |            |  |  |
| Each jurisdiction fuel summary: |                             |                      |                       |                                     |                                |                     |              |            |  |  |
| lu                              | riediction                  | Total miles          | Taxable miles         | Taxable gallons                     | Tax paid gallone               | Net taxable gallone | Tax rate     | Tax due    |  |  |
|                                 | IL                          | 2,089                | 2,089                 | 406                                 | 0                              | 406                 | 0.349000     | \$141.69   |  |  |
|                                 | WI                          | 644                  | 644                   | 125                                 | 531                            | (406)               | 0.329000     | (\$133.57) |  |  |
| NON                             | IF IA Miles.                |                      |                       |                                     |                                |                     |              |            |  |  |
|                                 | Totals:                     | 2,733                | 2,733                 | 531                                 | 531                            | 0                   |              | \$8.12     |  |  |
| Fuel sun                        | nmary:                      |                      |                       |                                     |                                |                     |              |            |  |  |
| Year:<br>2018                   | Quarter:<br>Q1              | Fuel type:<br>Diesel | Total miles:<br>2,733 | Total gallons:<br>531               | Average fleet I<br>5.15        | MPG: Wain           | ver granted: |            |  |  |
| Conti                           | Continue Modify Pend Cancel |                      |                       |                                     |                                |                     |              |            |  |  |

Once all of the jurisdictions have been entered, verify the tax return. Select Continue if all entries are correct and the totals match.

| Fuel sum                        | mary:          |                      |                       |                         |                                |                     |                 |            |  |  |  |
|---------------------------------|----------------|----------------------|-----------------------|-------------------------|--------------------------------|---------------------|-----------------|------------|--|--|--|
| Year: 2018                      | Quarter:<br>Q1 | Fuel type:<br>Diesel | Total miles:<br>2 733 | Total gallons:<br>531   | Average fleet                  | MPG: Waiv           | Waiver granted: |            |  |  |  |
| Conti                           | nue            | 510301               | 2,100                 | 001                     | 0.10                           |                     |                 |            |  |  |  |
|                                 | Jurisdiction:  | Total miles:         | Taxable miles:        | Tax paid gallons:Fue00. | I tax rate:<br>349000 V Add Mo | dify Delete Delete  | all             |            |  |  |  |
| Each jurisdiction fuel summary: |                |                      |                       |                         |                                |                     |                 |            |  |  |  |
| Jur                             | isdiction      | Total miles          | Taxable miles         | Taxable gallons         | Tax paid gallons               | Net taxable gallons | Tax rate        | Tax due    |  |  |  |
|                                 | IL             | 2,089                | 2,089                 | 406                     | 0                              | 406                 | 0.349000        | \$141.69   |  |  |  |
|                                 | WI             | 644                  | 644                   | 125                     | 531                            | (406)               | 0.329000        | (\$133.57) |  |  |  |
| NON-                            | IFTA Miles:    |                      |                       |                         |                                |                     |                 |            |  |  |  |
| ٦                               | Totals:        | 2,733                | 2,733                 | 531                     | 531                            | 0                   |                 | \$8.12     |  |  |  |
| Fuel sum                        | mary:          |                      |                       |                         |                                |                     |                 |            |  |  |  |
| Year:<br>2010                   | Quarter:       | Fuel type:<br>Diesel | Total miles:<br>2,733 | Total gallons:<br>531   | Average fleet<br>5.15          | MPG: Waiv           | er granted:     |            |  |  |  |
| Conti                           | nue Modify     | Pend Car             | ncel                  |                         |                                |                     |                 |            |  |  |  |

TIP: From this window, Total miles, Tax paid gallons, and the Fuel Summary may be modified if totals do not match. Select Modify Fuel Summary - this returns to the Fuel Summary window for corrections)

| F <b>uel su</b><br>Year:<br>2015 | mmary:<br>Quarter:<br>Q4        | Fuel type:<br>Diesel | Total miles:<br>303,670 | Total gallons:<br>46,239                  | Average fle<br>6.57      | Average fleet MPG: Wa<br>6.57 |                 |              |  |  |  |
|----------------------------------|---------------------------------|----------------------|-------------------------|-------------------------------------------|--------------------------|-------------------------------|-----------------|--------------|--|--|--|
| Con                              | tinue                           |                      |                         |                                           |                          |                               |                 |              |  |  |  |
|                                  | Jurisdiction:                   | Total miles:         | Taxable miles: T        | ax paid gallons:     Fuel       0     0.2 | tax rate:<br>85000 V Add | fodify Delete De              | lete all        |              |  |  |  |
| Each ju                          | Each jurisdiction fuel summary: |                      |                         |                                           |                          |                               |                 |              |  |  |  |
| Ju                               | risdiction                      | Total miles          | Taxable miles           | Taxable gallons                           | Tax paid gallons         | Net taxable gallons           | Tax rate        | Tax due      |  |  |  |
|                                  | IL                              | 97,080               | 97,080                  | 14,776                                    | 819                      | 13,95                         | 0.427000        | \$5,959.64   |  |  |  |
|                                  | IN                              | 5,541                | 5,541                   | 843                                       | 169                      | 67                            | 0.160000        | \$107.84     |  |  |  |
|                                  | IN Surcharge                    |                      | narge                   | 843                                       | 0                        | 0 843                         |                 | \$92.73      |  |  |  |
|                                  | MI                              | 165                  | 165                     | 25                                        | 93                       | (68                           | ) 0.282000      | (\$19.18)    |  |  |  |
|                                  | MN                              | 30,759               | 30,759                  | 4,682                                     | 4,682                    |                               | 0.285000        | \$0.00       |  |  |  |
|                                  | OH                              | 72                   | 72                      | 11                                        | 0                        | 1                             | 0.280000        | \$3.08       |  |  |  |
|                                  | WI                              | 170,053              | 170,053                 | 25,883                                    | 44,953                   | (19,070                       | ) 0.329000      | (\$6,274.03) |  |  |  |
| NON                              | -IFTA Miles:                    |                      |                         |                                           |                          |                               |                 |              |  |  |  |
|                                  | Totals:                         | 303,670              | 303,670                 | 46,220                                    | 50,716                   | (4,496                        | )               | (\$129.92)   |  |  |  |
| Fuel su                          | mmary:                          | -                    |                         |                                           |                          | _                             |                 |              |  |  |  |
| Year:<br>2015                    | Quarter:<br>Q4                  | Fuel type:<br>Diesel | Total miles:<br>303,670 | Total gallons:<br>46,239                  | Average fle<br>6.57      | et MPG:                       | Naiver granted: |              |  |  |  |
| Con                              | zinue Modi:                     | fy Pend              | Cancel                  |                                           |                          |                               |                 |              |  |  |  |
|                                  |                                 |                      |                         |                                           |                          |                               |                 |              |  |  |  |

To modify the Fuel Summary, make your corrections on this screen and Continue to advance and verify again.

| Cont     | Continue        |            |              |                |                    |                 |  |  |  |  |  |
|----------|-----------------|------------|--------------|----------------|--------------------|-----------------|--|--|--|--|--|
| Fuel sur | Fuel summary:   |            |              |                |                    |                 |  |  |  |  |  |
| Year:    | Quarter:        | Fuel type: | Total miles: | Total gallons: | Average fleet MPG: | NON-IFTA miles: |  |  |  |  |  |
| 2015     | Q4              | Diesel     | 303670       | 46239          | 6.57               |                 |  |  |  |  |  |
| Cont     | Continue Cancel |            |              |                |                    |                 |  |  |  |  |  |
|          |                 |            |              |                |                    |                 |  |  |  |  |  |

## No Operation Button for Original Entry in Process Tax Return

If you have a carrier that did not operate that particular Qtr. Instead of entering 0's you can select No Operation to complete. A blue message will appear above the grey bar stating No Operation this quarter. Confirm and Print allows you to print the invoice for an amount due and Confirm & Pay ACH will take you to the E-payment site.

| Continue      |          |                        |              |                |                    |                 |
|---------------|----------|------------------------|--------------|----------------|--------------------|-----------------|
| Fuel summary: |          |                        |              |                |                    |                 |
| Year:         | Quarter: | Fuel type:<br>Diesel ✔ | Total miles: | Total gallons: | Average fleet MPG: | NON-IFTA miles: |
| Continue      | No Op    | eration Can            | cel          |                |                    |                 |

| Fuel sum<br>Year:<br>2017<br>Each juri | umary:<br>Quarter:<br>Q4<br>isdiction fu | Fuel ty<br>Diesel<br>Iel summary: | vpe: Tota<br>0 | l miles: T<br>( | Total gallons:<br>) | Average fleet MPG:<br>4.00 |          | Wa<br>4/2 | iver granted:<br>2009 |           |
|----------------------------------------|------------------------------------------|-----------------------------------|----------------|-----------------|---------------------|----------------------------|----------|-----------|-----------------------|-----------|
| Juris                                  | diction                                  | Total miles                       | Taxable miles  | Taxable gallons | Tax paid gallons    | Net taxable gallons        | Tax rate | Tax due   | Interest due          | Total due |
| Per                                    | nalty:                                   |                                   |                |                 |                     |                            |          |           |                       | \$50.00   |
| NON-IF                                 | TA Miles:                                |                                   |                |                 |                     |                            |          |           |                       |           |
| То                                     | tals:                                    | 0                                 | 0              | 0               | 0                   | 0                          |          | \$0.00    | \$0.00                | \$50.00   |
| Co                                     | onfirm &                                 | Print                             | Confirm &      | Pay ACH         | fodify Pend         | Cancel                     |          |           |                       |           |

To modify miles or Tax paid gallons from *jurisdictional breakdown* Select Jurisdiction Key Total miles Key Tax paid gallons Select **Modify** (do not select Add, as it will not save your changes)

| Year:<br>2015 | Quarter:<br>Q4   | Fuel type:<br>Diesel  | Total miles:<br>303,670  | Total gallons:<br>46,239                    | Average flee<br>6.57 | t MPG: W            | aiver granted: |              |
|---------------|------------------|-----------------------|--------------------------|---------------------------------------------|----------------------|---------------------|----------------|--------------|
| Cont          | inue             |                       |                          |                                             |                      |                     |                |              |
|               | Jurisdiction:    | Total miles:<br>30759 | Taxable miles:     30759 | ax paid gallons:     Fuel       205     0.2 | tax rate:<br>85000 V | odify Delete Dele   | ete all        |              |
| Each ju       | isdiction fuel s | ummary:               |                          |                                             |                      |                     |                |              |
| Ju            | risdiction       | Total miles           | Taxable miles            | Taxable gallons                             | Tax paid gallons     | Net taxable gallons | Tax rate       | Tax due      |
|               | IL               | 97,080                | 97,080                   | 14,776                                      | 819                  | 13,957              | 0.427000       | \$5,959.64   |
|               | IN               | 5,541                 | 5,541                    | 843                                         | 169                  | 674                 | 0.160000       | \$107.84     |
|               | IN               | Surc                  | harge                    | 843                                         | 0                    | 843                 | 0.110000       | \$92.73      |
|               | MI               | 165                   | 165                      | 25                                          | 93                   | (68)                | 0.282000       | (\$19.18)    |
|               | MN               | 30,759                | 30,759                   | 4,682                                       | 4,682                | 0                   | 0.285000       | \$0.00       |
|               | OH               | 72                    | 72                       | 11                                          | 0                    | 11                  | 0.280000       | \$3.08       |
|               | WI               | 170,053               | 170,053                  | 25,883                                      | 44,953               | (19,070)            | 0.329000       | (\$6,274.03) |
| NON           | -IFTA Miles:     |                       |                          |                                             |                      |                     |                |              |
|               | Totals:          | 303,670               | 303,670                  | 46,220                                      | 50,716               | (4,496)             |                | (\$129.92)   |
| Fuel sur      | nmary:           |                       |                          |                                             |                      |                     |                |              |
| Year:<br>2015 | Quarter:<br>Q4   | Fuel type:<br>Diesel  | Total miles:<br>303,670  | Total gallons:<br>46,239                    | Average flee<br>6.57 | t MPG: W            | aiver granted: |              |
| Cont          | inue Modi        | fy Pend               | Cancel                   |                                             |                      |                     |                |              |
|               |                  |                       |                          |                                             |                      |                     |                |              |

Verify the tax return again for accuracy.

## **Options for completion:**

<u>**Pend**</u> will allow you to save the return and complete the return at a later date. The return must still be "posted" by the due date in order to not be considered late.

Confirm & Refund ((\$129.92) will show like this) to complete the return

**Confirm & Pay ACH** to complete the application and post payment thru ACH (Checking or Savings). See more information below about ACH payments

**Modify** to change any incorrect information

**<u>Cancel</u>** to return to the main menu (nothing will be saved)

**<u>Confirm & Print</u>** to complete the application and print an invoice. Then press *Print IFTA tax return and invoice* and mail your payment.

| Year:<br>2015                                                                            |                                                                                                    |                                                                                                    |                                                                         |                                                                          |                                                  |                                                   |            |              |                                    |              |
|------------------------------------------------------------------------------------------|----------------------------------------------------------------------------------------------------|----------------------------------------------------------------------------------------------------|-------------------------------------------------------------------------|--------------------------------------------------------------------------|--------------------------------------------------|---------------------------------------------------|------------|--------------|------------------------------------|--------------|
|                                                                                          | Quarter:<br>Q4                                                                                            | Fuel ty<br>Diesel                                                                                          | /pe: Tot<br>303                                                         | al miles:<br>3,670                                                       | Total gallons: Average fleet MPG:<br>46,239 6.57 |                                                   | G:         | Wa           | aiver granted:                     |              |
| Each juri                                                                                | sdiction fu                                                                                               | el summary:                                                                                                |                                                                         |                                                                          |                                                  |                                                   |            |              |                                    |              |
| Juris                                                                                    | diction                                                                                                   | Total miles                                                                                                | Taxable miles                                                           | Taxable gallons                                                          | Tax paid gallons                                 | Net taxable gallons                               | Tax rate   | Tax due      | Interest due                       | Total due    |
|                                                                                          | IL                                                                                                    | 97,080                                                                                                    | 97,080                                                                  | 14,776                                                                   | 819                                              | 13,957                                            | 0.427000   | \$5,959.64   | \$173.82                           | \$6,133.4    |
| IN                                                                                       |                                                                                                    | 5,541                                                                                                    | 5,541                                                                   | 843                                                                      | 169                                              | 674                                               | 0.160000   | \$107.84     | \$3.15                             | \$110.99     |
|                                                                                          | IN                                                                                                    | Sur                                                                                                    | charge                                                                  | 843                                                                      | 0                                                | 843                                               | 0.110000   | \$92.73      | \$2.70                             | \$95.43      |
| 1                                                                                        | MI                                                                                                    | 165                                                                                                    | 165                                                                     | 25                                                                       | 93                                               | (68)                                              | 0.282000   | (\$19.18)    |                                    | (\$19.18     |
| Ν                                                                                        | MN                                                                                                    | 30,759                                                                                                    | 30,759                                                                  | 4,682                                                                    | 205                                              | 4,477                                             | 0.285000   | \$1,275.95   | \$37.22                            | \$1,313.1    |
| (                                                                                        | ОН                                                                                                    | 72                                                                                                    | 72                                                                      | 11                                                                       | 0                                                | 11                                                | 0.280000   | \$3.08       | \$0.09                             | \$3.1        |
| 1                                                                                        | WI                                                                                                    | 170,053                                                                                                    | 170,053                                                                 | 25,883                                                                   | 44,953                                           | (19,070)                                          | 0.329000   | (\$6,274.03) |                                    | (\$6,274.03  |
| Per                                                                                      | nalty:                                                                                                    |                                                                                                    |                                                                         |                                                                          |                                                  |                                                   |            |              |                                    | \$114.60     |
| NON-IF                                                                                   | TA Miles:                                                                                                 |                                                                                                    |                                                                         |                                                                          |                                                  |                                                   |            |              |                                    |              |
| To                                                                                       | tals:                                                                                                    | 303,670                                                                                                    | 303,670                                                                 | 46,220                                                                   | 46,239                                           | (19)                                              |            | \$1,146.03   | \$216.98                           | \$1,477.6    |
|                                                                                          |                                                                                                    |                                                                                                    |                                                                         |                                                                          |                                                  |                                                   |            |              |                                    |              |
| WisCRS:<br>IFTA tax<br>If balance<br>and mail                                            | IFTA Proc<br>return was<br>e is due or<br>to WisDO                                                        | cess Tax Retu<br>s filed success<br>n this return, p<br>T by the due d                                     | rn<br>sfully on 2016-08<br>Jease go back to<br>ate.                     | 3-17 09-34-29 AM.<br>o Process Posted                                    | Tax Return Paymen                                | t on the IFTA menu to                             | complete j | bayment OR   | print the return                   | n and invoic |
| WisCRS:<br>IFTA tax<br>If balanc:<br>and mail<br>Fuel sum<br>Year:<br>2015<br>Print IFT/ | IFTA Proc<br>return was<br>e is due or<br>to WisDO <sup>*</sup><br>mary:<br>Quarter:<br>21<br>A tax retur | ess Tax Retu<br>s filed success<br>this return, p<br>T by the due d<br>Fuel ty<br>Diesel<br>n and invoice. | rn<br>sfully on 2016-04<br>Jease go back to<br>late.<br>ype: Tot<br>303 | 3-17 09-34-29 AM.<br>o Process Posted <sup>-</sup><br>al miles:<br>5,670 | Tax Return Paymen<br>Total gallons:<br>46,239    | t on the IFTA menu to<br>Average fleet MP<br>6.57 | complete p | Dayment OR   | print the return<br>aiver granted: | n and invoid |

\*\*A system generated Invoice will automatically be sent the next business day for any return not paid after posting. If you already mailed in the payment, this mailed invoice may be ignored\*\*.

Select <u>Confirm and Pay ACH</u> to make an immediate online payment from a checking or savings account

| Fuel summary:                   |                |                   |                 |                    |                          |                            |          |                 |              |              |
|---------------------------------|----------------|-------------------|-----------------|--------------------|--------------------------|----------------------------|----------|-----------------|--------------|--------------|
| Year:<br>2015                   | Quarter:<br>Q4 | Fuel ty<br>Diesel | /pe: Tot<br>303 | al miles:<br>3,670 | Total gallons:<br>46,239 | Average fleet MPG:<br>6.57 |          | Waiver granted: |              |              |
| Each jurisdiction fuel summary: |                |                   |                 |                    |                          |                            |          |                 |              |              |
| Juris                           | diction        | Total miles       | Taxable miles   | Taxable gallons    | Tax paid gallons         | Net taxable gallons        | Tax rate | Tax due         | Interest due | Total due    |
|                                 | IL             | 97,080            | 97,080          | 14,776             | 819                      | 13,957                     | 0.427000 | \$5,959.64      | \$173.82     | \$6,133.46   |
|                                 | IN             | 5,541             | 5,541           | 843                | 169                      | 674                        | 0.160000 | \$107.84        | \$3.15       | \$110.99     |
|                                 | IN             | Sur               | charge          | 843                | 0                        | 843                        | 0.110000 | \$92.73         | \$2.70       | \$95.43      |
|                                 | MI             | 165               | 165             | 25                 | 93                       | (68)                       | 0.282000 | (\$19.18)       |              | (\$19.18)    |
| 1                               | MN             | 30,759            | 30,759          | 4,682              | 205                      | 4,477                      | 0.285000 | \$1,275.95      | \$37.22      | \$1,313.17   |
|                                 | OH             | 72                | 72              | 11                 | 0                        | 11                         | 0.280000 | \$3.08          | \$0.09       | \$3.17       |
|                                 | WI             | 170,053           | 170,053         | 25,883             | 44,953                   | (19,070)                   | 0.329000 | (\$6,274.03)    |              | (\$6,274.03) |
| Per                             | nalty:         |                   |                 |                    |                          |                            |          |                 |              | \$114.60     |
| NON-IF                          | TA Miles:      |                   |                 |                    |                          |                            |          |                 |              |              |
| 70                              | nais:          | 303,670           | 303,670         | 46,220             | 46,239                   | (19)                       |          | \$1,146.03      | \$216.98     | \$1,477.61   |
|                                 |                |                   |                 |                    |                          |                            |          |                 |              |              |
| Conf                            | irm & Pay      | ACH Cor           | nfirm & Print   | Modify P           | end Cancel               |                            |          |                 |              |              |
|                                 |                |                   |                 |                    |                          |                            |          |                 |              |              |
|                                 |                |                   |                 |                    |                          |                            |          |                 |              |              |
|                                 |                |                   |                 |                    |                          |                            |          |                 |              |              |

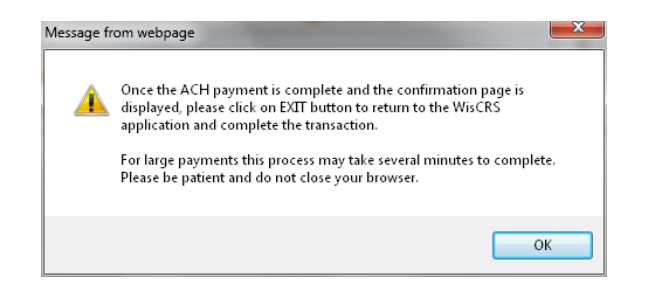

Things to know about paying ACH:

- When making an online payment via ACH, you are first presented with a log in screen TO RETRIEVE PREVIOUSLY SAVED BANK INFORMATION. If you haven't previously saved the bank information you have a choice of BECOMING A REGISTERED USER or PAYING WITHOUT REGISTERING. There is no requirement to save the bank information.
- After the payment is made you must be sure to "EXIT" back to WisCRS so the payment posts.
- You will receive a Payment Confirmation Email from the E-payment service verifying the payment went thru.

```
WisCRS: IFTA Process Tax Return
```

IFTA tax return was filed successfully on 2016-08-17 09-50-42 AM.

This is the confirmation screen showing that return was posted. You will want to verify the note about that the IFTA tax return was filed successfully with date and time. If you do not see this screen, you may want to contact Wisconsin Motor Carriers to verify your return has posted to avoid a late filing penalty.

Process Posted Tax Return Payment:

Payment may also be made after posting the return using the Process Posted Tax Return Payment option from the IFTA menu. You will select the appropriate Year, Quarter and Fuel Type.

MinCDS: IETA Home

| WISCKS. IF IA Hollie      |                  |
|---------------------------|------------------|
| IFTA Menu                 | IRP Menu         |
| Process Tax Return        |                  |
| Retrieve & Complete Pend  | led Tax Return   |
| View Tax Return           |                  |
| View Tax Return History   |                  |
| Process Posted Tax Return | <u>n Payment</u> |
| Amend Tax Return          |                  |
| Retrieve & Submit Amende  | ed Tax Return    |

A Pended Tax Return will display a message that your return is not yet filed.

| IFTA ta           | return was s                                                 | aved successfully ( | on 2018-10-04 09-21-2 | 29 AM but has not yet b                       | een filed.       |                                 |                      |         |
|-------------------|--------------------------------------------------------------|---------------------|-----------------------|-----------------------------------------------|------------------|---------------------------------|----------------------|---------|
| Accoun<br>Carrier | t number: 🚺<br>name: 🕻                                       |                     |                       | License number:<br>Dmvc number:               |                  | Account status<br>Extranet acce | s: ACTIVE<br>ss: Yes |         |
| Fuel sur          | nmary:                                                       |                     |                       |                                               |                  |                                 |                      |         |
| Y ear:<br>2018    | Year: Quarter: Fuel type: Total miles:<br>2018 Q1 Diesel 800 |                     | Total gallons:<br>150 | Total gallons: Average fleet MPG:<br>150 5.33 |                  | Waiver granted:                 |                      |         |
| Each ju           | risdiction fuel                                              | summary:            |                       |                                               |                  |                                 |                      |         |
| Ju                | risdiction                                                   | Total miles         | Taxable miles         | Taxable gallons                               | Tax paid gallons | Net taxable gallons             | Tax rate             | Tax due |
|                   | WI                                                           | 400                 | 400                   | 75                                            | 75               |                                 | 0 0.329000           | \$0.00  |
| NON               | -IFTA Miles:                                                 |                     |                       |                                               |                  |                                 |                      |         |
|                   | Totals:                                                      | 400                 | 400                   | 75                                            | 75               |                                 | 0                    | \$0.00  |
|                   |                                                              |                     |                       |                                               |                  |                                 |                      |         |
| Re                | eturn to Hor                                                 | ne                  |                       |                                               |                  |                                 |                      |         |

## Retrieve & Complete Pended Tax Return

| IFTA Menu           | IRP Me                  | enu        |
|---------------------|-------------------------|------------|
| (b) <u>How To</u>   |                         |            |
| Process Tax Return  | 1                       |            |
| Retrieve & Complet  | e Pended Tax Return     |            |
| View Lax Return     |                         |            |
| View Tax Return Hi  | story                   |            |
| Process Posted Ta   | <u>x Return Payment</u> |            |
| Amend Tax Return    |                         |            |
| Retrieve & Submit A | Amended Tax Return      |            |
|                     |                         |            |
| Select Year and     | quarter of pender       | d return   |
| Select Continue     | quarter er peride       |            |
|                     |                         |            |
| Detrieve 9 comple   | to nonded refurns       |            |
| Keureve a comple    |                         | Fuel tures |
|                     | Quarter.                | Fuer type. |
| 2018                | QI 🗸                    | Diesel 🗸   |
|                     |                         |            |
| Continue            | Cancel                  |            |

Key Corrections or additions to return – see *Process Tax Return for how* to make modifications to already entered information

| F <b>uel sun</b><br>Year:<br>2015 | nmary:<br>Quarter:<br>Q4    | Fuel type:<br>Diesel | Total miles:<br>10,378 | Total gallons:<br>2,240 | Average fleet MF<br>4.63    | PG: Waiv            | ver granted: |         |
|-----------------------------------|-----------------------------|----------------------|------------------------|-------------------------|-----------------------------|---------------------|--------------|---------|
| Cont                              | inue                        |                      |                        |                         |                             |                     |              |         |
|                                   | Jurisdiction:               | Total miles:         | Taxable miles: Tax     | x paid gallons: Fuel ta | x rate:<br>9000 V Add Modi: | fy Delete Delete    | all          |         |
| Each jur                          | isdiction fuel su           | mmary:               |                        |                         |                             |                     |              |         |
| Ju                                | risdiction                  | Total miles          | Taxable miles          | Taxable gallons         | Tax paid gallons            | Net taxable gallons | Tax rate     | Tax due |
|                                   | WI                          | 10,378               | 10,378                 | 2,241                   | 2,240                       | 1                   | 0.329000     | \$0.33  |
| NON                               | I-IFTA Miles:               |                      |                        |                         |                             |                     |              |         |
|                                   | Totals:                     | 10,378               | 10,378                 | 2,241                   | 2,240                       | 1                   |              | \$0.33  |
| Fuel sun                          | nmary:                      |                      |                        |                         |                             |                     |              |         |
| Year:<br>2015                     | Quarter:<br>Q4              | Fuel type:<br>Diesel | Total miles:<br>10,378 | Total gallons:<br>2,240 | Average fleet MF<br>4.63    | PG: Waiv            | er granted:  |         |
| Cont                              | Continue Modify Pend Cancel |                      |                        |                         |                             |                     |              |         |

Select Continue Select Confirm & Print or Confirm & Pay ACH if return is now complete

| View Tax Return<br>Wiscrs: IFTA Home                                                          |                               |                          |
|-----------------------------------------------------------------------------------------------|-------------------------------|--------------------------|
| IFTA Menu                                                                                     | <u>u</u>                      |                          |
| ( <u>How To</u>                                                                               |                               |                          |
| Process Tax Return                                                                            | Order Replacement Credentials |                          |
| Retrieve & Complete Pended Tax Return<br>View Tax Return<br>View Tax Return History           | Renew Account                 | Query Account Activity   |
| Process Posted Tax Return Payment<br>Amend Tax Return<br>Retrieve & Submit Amended Tax Return |                               | Query Unpaid Credentials |

Process XML Tax Return

## Select Year, Quarter, and Fuel type for the return you wish to view from the dropdowns

## Select Continue and View Return

| Y ear  |          | n:<br>Q | uarter: | Fuel type: |  |
|--------|----------|---------|---------|------------|--|
|        | Continue | Cancel  |         |            |  |
|        | mmarv:   |         |         |            |  |
| ⊦ueisu | mmary.   |         |         |            |  |

A pop up will allow you to view your Tax Return as a PDF. You can Open or Save

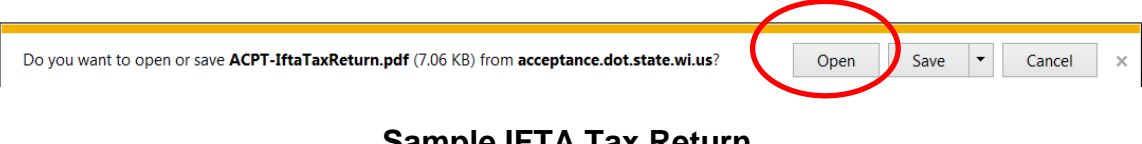

## Sample IFTA Tax Return

#### IFTA Tax Return

| Transaction Date:<br>Jurisdiction: | 01/26/2018<br>Wisconsin |
|------------------------------------|-------------------------|
| Transaction Type:                  | IFTA Tax Return         |
| Fuel Type:                         | Diesei                  |
| Tax Period:                        | 4th Qtr - 2017          |
| Account Number:                    |                         |

#### Fuel Summary:

| Total Miles Traveled All<br>Jurisdictions | Total Gallons Used All<br>Jurisdictions | Average Fleet MPG | NON-IFTA Miles |
|-------------------------------------------|-----------------------------------------|-------------------|----------------|
| 231,592                                   | 38,610                                  | 6.00              | 0              |

#### Jurisdiction Mileage Summary:

| Jur | Rate   | Miles<br>Total | Miles<br>Taxable | Gallons<br>Taxable | Gallons<br>Tax Paid | Gallons<br>Net | Тах                | Interest | Total      |
|-----|--------|----------------|------------------|--------------------|---------------------|----------------|--------------------|----------|------------|
| AL  | 0.1900 | 2,897          | 2,897            | 483                | 514                 | (31)           | (\$5.89)           | \$0.00   | (\$5.89)   |
| AR  | 0.2250 | 5,192          | 5,192            | 865                | 1,615               | (750)          | <b>(</b> \$168.75) | \$0.00   | (\$168.75) |
| AZ  | 0.2600 | 2,273          | 2,273            | 379                | 190                 | 189            | \$49.14            | \$0.00   | \$49.14    |
| CA  | 0.3700 | 347            | 347              | 58                 | 0                   | 58             | \$21.46            | \$0.00   | \$21.46    |
| CA  | 0.5700 | 906            | 906              | 151                | 119                 | 32             | \$18.24            | \$0.00   | \$18.24    |
| со  | 0.2050 | 3,227          | 3,227            | 538                | 275                 | 263            | \$53.92            | \$0.00   | \$53.92    |
| СТ  | 0.4170 | 790            | 790              | 132                | 0                   | 132            | \$55.04            | \$0.00   | \$55.04    |

## View Tax Return History

Provides a list of all tax returns filed along with the type of return, fuel type and status of the return.

| WisCRS: IFTA Home                     |                               |                          |
|---------------------------------------|-------------------------------|--------------------------|
|                                       |                               |                          |
| IFTA Menu IRP Menu                    |                               |                          |
| (f) <u>How To</u>                     |                               |                          |
| Process Tax Return                    | Order Replacement Credentials |                          |
| Retrieve & Complete Pended Tax Return | Renew Account                 | Query Account Activity   |
| View Tax Return                       |                               |                          |
| View Tax Return History               |                               |                          |
| Process Posted Tax Return Payment     |                               | Query Unpaid Credentials |
| Amend Tax Return                      |                               |                          |
| Retrieve & Submit Amended Tax Return  |                               |                          |
|                                       | Process XML Tax Return        |                          |

## Select View Return to generate a PDF file

| PERIOD | TYPE | FUEL TYPE | STATUS  | DATE FILED | AMOUNT<br>DUE | PENALTY | LATE<br>PAYMENT<br>INTEREST | TOTAL<br>AMOUNT<br>DUE | AMOUNT<br>PAID | VIEW RETURN |  |
|--------|------|-----------|---------|------------|---------------|---------|-----------------------------|------------------------|----------------|-------------|--|
| 2018Q1 | OR   | D         | PENDING |            | \$0.00        | \$0.00  | \$0.00                      | \$0.00                 | \$0.00         | View Return |  |
| 2017Q4 | AM   | D         | POSTING | 2018-01-26 | (\$68.46)     | \$0.00  | \$0.00                      | \$0.00                 | (\$68.46)      | View Return |  |
| 2017Q4 | OR   | D         | POSTING | 2018-01-17 | \$443.93      | \$0.00  | \$0.00                      | \$0.00                 | \$443.93       | View Return |  |
| 2017Q3 | OR   | D         | POSTING | 2017-10-31 | \$1,229.70    | \$0.00  | \$0.00                      | \$0.00                 | \$1,229.70     | View Return |  |
| 2017Q2 | OR   | D         | POSTING | 2017-07-25 | \$613.05      | \$0.00  | \$0.00                      | \$0.00                 | \$613.05       | View Return |  |
| 2017Q1 | OR   | D         | POSTING | 2017-04-29 | \$667.91      | \$0.00  | \$0.00                      | \$0.00                 | \$667.91       | View Return |  |
| 2016Q4 | OR   | D         | POSTING | 2017-01-28 | \$278.84      | \$0.00  | \$0.00                      | \$0.00                 | \$278.84       | View Return |  |
| 2016Q3 | OR   | D         | POSTING | 2016-10-18 | \$662.45      | \$0.00  | \$0.00                      | \$0.00                 | \$662.45       | View Return |  |
| 2016Q2 | OR   | D         | POSTING | 2016-07-14 | \$590.91      | \$0.00  | \$0.00                      | \$0.00                 | \$590.91       | View Return |  |
| 2016Q1 | OR   | D         | POSTING | 2016-04-12 | \$1,072.03    | \$0.00  | \$0.00                      | \$0.00                 | \$1,072.03     | View Return |  |
| 2015Q4 | OR   | D         | POSTING | 2016-01-19 | \$1,280.09    | \$0.00  | \$0.00                      | \$0.00                 | \$1,280.09     | View Return |  |
| 2015Q3 | OR   | D         | POSTING | 2015-10-13 | \$949.89      | \$0.00  | \$0.00                      | \$0.00                 | \$949.89       | View Return |  |
| 2015Q2 | OR   | D         | POSTING | 2015-07-14 | \$1,135.59    | \$0.00  | \$0.00                      | \$0.00                 | \$1,135.59     | View Return |  |
| 2015Q1 | OR   | D         | POSTING | 2015-04-19 | \$811.40      | \$0.00  | \$0.00                      | \$0.00                 | \$811.40       | View Return |  |
| 2014Q4 | OR   | D         | POSTING | 2015-01-21 | \$900.16      | \$0.00  | \$0.00                      | \$0.00                 | \$900.16       | View Return |  |
| 2014Q3 | OR   | D         | POSTING | 2014-10-14 | \$991.43      | \$0.00  | \$0.00                      | \$0.00                 | \$991.43       | View Return |  |
| 2014Q2 | OR   | D         | POSTING | 2014-07-12 | \$1,023.45    | \$0.00  | \$0.00                      | \$0.00                 | \$1,023.45     | View Return |  |
| 2014Q1 | OR   | D         | POSTING | 2014-04-15 | \$647.22      | \$0.00  | \$0.00                      | \$0.00                 | \$647.22       | View Return |  |
| 2013Q4 | OR   | D         | POSTING | 2014-01-15 | \$659.74      | \$0.00  | \$0.00                      | \$0.00                 | \$659.74       | View Return |  |

## Process Posted Tax Return Payment

| WisCRS: IFTA Home                     |                               |                          |
|---------------------------------------|-------------------------------|--------------------------|
|                                       |                               |                          |
| IFTA Menu IRP Menu                    |                               |                          |
| (b) <u>How To</u>                     |                               |                          |
| Process Tax Return                    | Order Replacement Credentials |                          |
| Retrieve & Complete Pended Tax Return | Renew Account                 | Query Account Activity   |
| View Tax Return                       |                               |                          |
| View Tax Return History               |                               |                          |
| Process Posted Tax Return Payment     |                               | Query Unpaid Credentials |
| Amend Tax Return                      |                               |                          |
| Retrieve & Submit Amended Tax Return  |                               |                          |
|                                       | Process XML Tax Return        |                          |

Select Year, Quarter, and Fuel type for the return you wish to view from the dropdowns

## Select Continue

| <b>Fuel sur</b><br>Year:<br>2018 | nmary:<br>Quarter:<br>Q1 | Fuel type:<br>Diesel | Total miles:<br>800 | Total gallon:<br>150 | s: Averag<br>5.33 | e fleet MPG: | Waiver granted:  |         |
|----------------------------------|--------------------------|----------------------|---------------------|----------------------|-------------------|--------------|------------------|---------|
| Tax due                          | summary:                 |                      |                     |                      |                   |              |                  |         |
| R                                | eturn type               | Amount du            | ie                  | Amount paid          | Interest due      | Penalty      | Iotal amount due |         |
|                                  | ORIGINAL                 |                      | \$50.00             | \$0.00               |                   |              |                  | \$50.00 |
|                                  | onfirm & Pay             | ACH Canc             | el                  |                      |                   |              |                  |         |

Select Confirm & Pay ACH

| Once the ACH payment is complete and the confirmation page is                                                             |
|----------------------------------------------------------------------------------------------------|
| displayed, please click on EXIT button to return to the WisCRS                                                            |
| application and complete the transaction.                                                                                 |
| For large payments this process may take several minutes to complete.<br>Please be patient and do not close your browser. |
|                                                                                                    |

• When making an online payment via ACH, you are first presented with a log in screen TO RETRIEVE PREVIOUSLY SAVED BANK INFORMATION. If you haven't previously saved the bank

information you have a choice of BECOMING A REGISTERED USER or PAYING WITHOUT REGISTERING. There is no requirement to save the bank information.

- After the payment is made you must be sure to "EXIT" back to WisCRS so the payment posts.
- You will receive a Payment Confirmation Email from the E-payment service verifying the payment went thru.

### Amend Tax Return

Continue

| IFTA Menu                        | IRP Menu          |                               |                          |
|----------------------------------|-------------------|-------------------------------|--------------------------|
| (f) <u>How To</u>                |                   |                               |                          |
| Process Tax Return               |                   | Order Replacement Credentials |                          |
| Retrieve & Complete Pended Tax R | Return            | Renew Account                 | Query Account Activity   |
| View Tax Return                  |                   |                               |                          |
| View Tax Return History          |                   |                               |                          |
| Process Posted Tax Return Payme  | <u>ent</u>        |                               | Query Unpaid Credentials |
| Amend Tax Return                 |                   |                               |                          |
| Retrieve & Submit Amended Tax R  | eturn             |                               |                          |
|                                  |                   | Process XML Tax Return        |                          |
|                                  |                   |                               |                          |
|                                  |                   |                               |                          |
|                                  |                   |                               |                          |
| Select the appropria             | ate tax return to | Amend                         |                          |
|                                  |                   |                               |                          |
|                                  |                   |                               |                          |
| Amend tax return:                |                   |                               |                          |
| Y ear:                           | Quarter:          | Fuel type:                    |                          |

| Y ear: | Quarter: | Fuel type: |
|--------|----------|------------|
| 2017 🗸 | Q4 🗸     | Diesel 🗸   |
|        |          |            |

Cancel

Make changes to the Fuel Summary information if needed. Select Continue to Advance

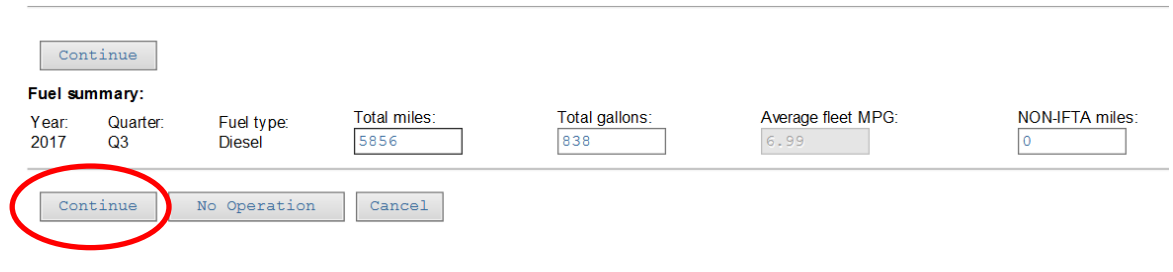

Make changes to Miles or Tax Paid Gallons per jurisdiction. If a jurisdiction is missing you must select Add. If you are changing an existing jurisdictions information, you will select Modify. Continue when all needed changes are made.

| Fuel sum       | nmary:                      |                      |                       |                       |                         |                     |                    |         |  |
|----------------|-----------------------------|----------------------|-----------------------|-----------------------|-------------------------|---------------------|--------------------|---------|--|
| Y ear:<br>2017 | Quarter:<br>Q3              | Fuel type:<br>Diesel | Total miles:<br>5,856 | Total gallons:<br>838 | Average fleet M<br>6.99 | PG: Waiw<br>4/20    | er granted:<br>109 |         |  |
| Cont           | tinue                       |                      |                       |                       |                         |                     |                    |         |  |
|                |                             | Jurisdiction:        | Total miles: Tax      | xable miles: Tax paid | gallons: Fuel tax rate: | Add Modify          |                    |         |  |
| Each juri      | isdiction fuel s            | summary:             |                       |                       |                         |                     |                    |         |  |
| Ju             | risdiction                  | Total miles          | Taxable miles         | Taxable gallons       | Tax paid gallons        | Net taxable gallons | Tax rate           | Tax due |  |
|                | WI                          | 5,856                | 5,856                 | 838                   | 838                     | 0                   | 0.329000           | \$0.00  |  |
| NON-           | IFTA Miles:                 | 0                    |                       |                       |                         |                     |                    |         |  |
|                | Totals:                     | 5,856                | 5,856                 | 838                   | 838                     | 0                   |                    | \$0.00  |  |
| Fuel sum       | nmary:                      |                      |                       |                       |                         |                     |                    |         |  |
| Y ear:<br>2017 | Quarter:<br>Q3              | Fuel type:<br>Diesel | Total miles:<br>5,856 | Total gallons:<br>838 | Average fleet M<br>6.99 | PG: Waiw<br>4/20    | er granted:<br>109 |         |  |
| Cont           | Continue Modify Pend Cancel |                      |                       |                       |                         |                     |                    |         |  |

Verify your changes. You can select Pend if you need to obtain additional information or Modify to go back and make additional changes. If all changes are made, select **Submit for Approval**. This will send an automated email to Motor Carrier staff requesting that the amendment be reviewed. Motor Carrier staff will review and notify you when complete or if additional information is needed.

| Fue<br>Yea<br>201 | el summary:<br>ar: Quarter:<br>17 Q3 | Fuel ty<br>Diesel | rpe: Tota<br>5,85 | miles: T<br>6 8 | īotal gallons:<br>138 | Average fleet MPG:<br>6.99 |          | Wa<br>4/2 | iver granted:<br>2009 |           |
|-------------------|--------------------------------------|-------------------|-------------------|-----------------|-----------------------|----------------------------|----------|-----------|-----------------------|-----------|
| Lac               | Jurisdiction                         | Total miles       | Taxable miles     | Taxable gallons | Tax paid gallons      | Net taxable gallons        | Tax rate | Tax due   | Interest due          | Total due |
|                   | IL                                   | 6                 | 6                 | 1               | 0                     | 1                          | 0.334000 | \$0.33    | \$0.00                | \$0.33    |
|                   | WI                                   | 5,850             | 5,850             | 837             | 838                   | (1)                        | 0.329000 | (\$0.33)  | \$0.00                | (\$0.33)  |
| N                 | ON-IFTA Miles:                       | 0                 |                   |                 |                       |                            |          |           |                       |           |
|                   | Totals:                              | 5,856             | 5,856             | 838             | 838                   | 0                          |          | \$0.00    | \$0.00                | \$0.00    |
| (                 | Submit fo                            | r Approval        | Modify            | Pend Cance      | əl                    |                            |          |           |                       |           |

This message will display on the top of your screen when you select **Submit for Approval.** 

#### WisCRS: IFTA Amend Tax Return

Amended tax return has been emailed to WI DOT - Motor Carrier Services for approval.

If your Amend is not approved you will be notified to review and correct and to Submit for Approval again. The Amend will be put back into Pending so that you can retrieve it through Retrieve & Submit Amended Tax Return on the main IFTA Menu

| IFTA Menu                       | IRP Menu   |                               |                          |
|---------------------------------|------------|-------------------------------|--------------------------|
| (i) <u>How To</u>               |            |                               |                          |
| Process Tax Return              |            | Order Replacement Credentials |                          |
| Retrieve & Complete Pended Tax  | Return     | Renew Account                 | Query Account Activity   |
| View Tax Return                 |            |                               |                          |
| View Tax Return History         |            |                               |                          |
| Process Posted Tax Return Paym  | <u>ent</u> |                               | Query Unpaid Credentials |
| Amend Tax Return                |            |                               |                          |
| Retrieve & Submit Amended Tax F | Return     |                               |                          |
|                                 |            | Process XML Tax Return        |                          |

## **Order Replacement Credentials**

WisCRS: IFTA Home

| IFTA Menu IRP Menu                                          |                                                |                          |
|-------------------------------------------------------------|------------------------------------------------|--------------------------|
| () <u>How To</u>                                            |                                                |                          |
| Process Tax Return<br>Retrieve & Complete Pended Tax Return | Order Replacement Credentials<br>Renew Account | Query Account Activity   |
| View Tax Return                                             |                                                |                          |
| View Tax Return History Process Posted Tax Return Payment   |                                                | Query Unpaid Credentials |
| Amend Tax Return                                            |                                                |                          |
| Retrieve & Submit Amended Tax Return                        | Process XML Tax Return                         |                          |

## Select Year Key Number of decals needed for replacement or additional decals

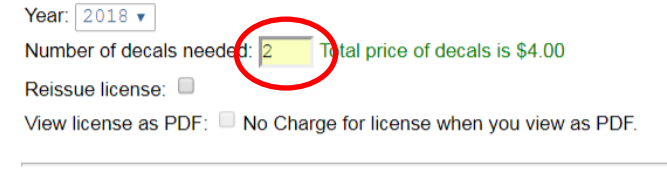

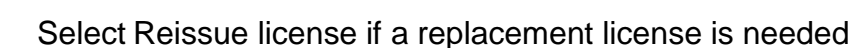

Year: 2018 ▼ Number of decals needed: 2 Total price of decals is \$4.00 Reissue license: ♥ otal price to reissue license is \$3.00 View license as PDF: ■ No Charge for license when you view as PDF.

Continue Cancel

Continue Cancel

Select Continue Verify fee Select <u>Confirm & Pay ACH</u>

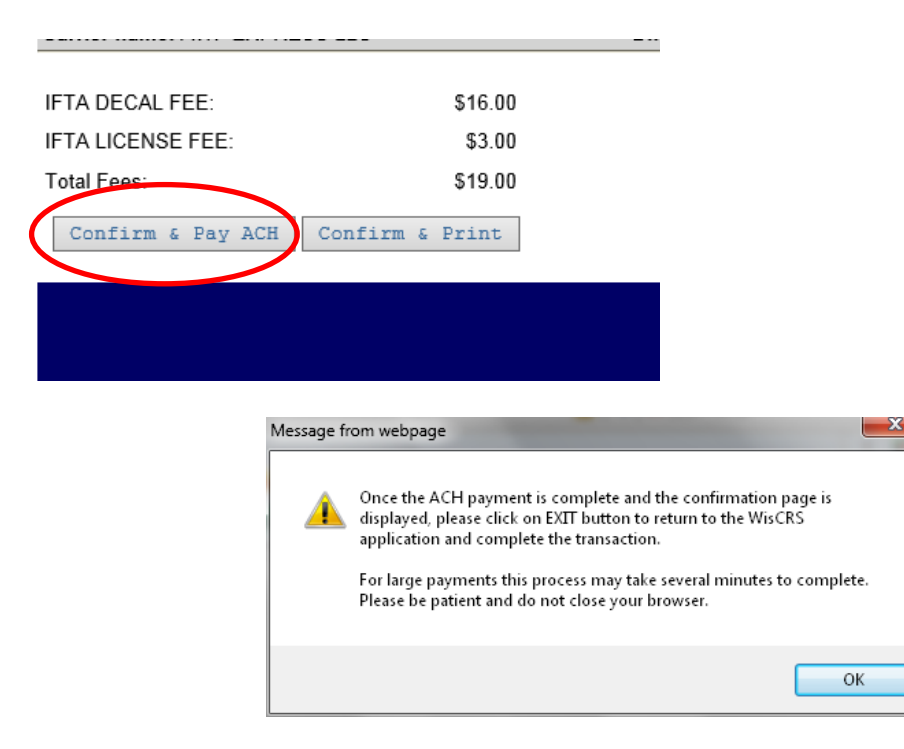

- When making an online payment via ACH, you are first presented with a log in screen TO RETRIEVE PREVIOUSLY SAVED BANK INFORMATION. If you haven't previously saved the bank information you have a choice of BECOMING A REGISTERED USER or PAYING WITHOUT REGISTERING. There is no requirement to save the bank information.
- After the payment is made you must be sure to "EXIT" back to WisCRS so the payment posts.
- You will receive a Payment Confirmation Email from the E-payment service verifying the payment went thru.

Select Confirm & Print to Mail fee with invoice. Print PDF generated Invoice.

| IFTA DECAL FEE:   | \$16.00         |
|-------------------|-----------------|
| IFTA LICENSE FEE: | \$3.00          |
| Total Fees:       | \$19.00         |
| Confirm & Pay ACH | Confirm & Print |
|                   |                 |
|                   |                 |
|                   |                 |

If ordering only a replacement license, there will be no charge if viewed as a PDF. In order to not have a \$3.00 charge you must select both boxes. If you only select Reissue license

| Year: 2018 •        |                                                                                                    |
|---------------------|----------------------------------------------------------------------------------------------------|
| Number of decals no | eeded:                                                                                                    |
| Reissue license: 🗹  | Reissued license is free.                                                                                                    |
| View license as PDF | E: In the second second se |
|                     |                                                                                                    |
| Continue Car        | ncel                                                                                                    |
|                     |                                                                                                    |
|                     |                                                                                                    |
| Please view licen   | se and save locally.                                                                                                    |
|                     |                                                                                                    |
| View License        | Return to home                                                                                                    |

If you order decals the same time you are requesting a "free" replacement license, **you must pay ACH**. You will not be able to view and print the license as a PDF if it is not paid. If you do not select View license as a PDF when ordering decals, you will be charged \$3.00 for the replacement license.

| Year: 2018 🔻                 |                                        |
|------------------------------|----------------------------------------|
| Number of decals needed: 2   | Total price of decals is \$4.00        |
| Reissue license: 🗹 Reissued  | license is free. Must pay ACH.         |
| View license as PDF: 🗹 No Ch | arge for license when you view as PDF. |
|                              |                                        |
| Continue Cancel              |                                        |
|                              |                                        |
| IFTA LICENSE FEE:            | \$0.00                                 |
| IFTA DECAL FEE:              | \$4.00                                 |
| Total Fees:                  | \$4.00                                 |
| Confirm & Pay ACH            |                                        |
|                              |                                        |
|                              |                                        |

You must continue to state agency website upon completion of ACH payment to be able to View and Print license

| Confirmation                |                                                                     |
|-----------------------------|---------------------------------------------------------------------|
| You must click the "Con     | tinue" button below to return to the WisCRS System.                 |
| Please keep a record of you | ur Confirmation Number, or <u>print this page</u> for your records. |
| Confirmation Number         | XWIX19000011962                                                     |
| ContinueTo State Agen       | cy Website                                                          |
| Payment Details             |                                                                     |

If you only select Reissue license (and do not select View license as a PDF) you will be charged a \$3.00 fee and the license will be mailed from the Motor Carrier Department.

| Year: 2018 🔻                                                      |                 |  |  |  |
|-------------------------------------------------------------------|-----------------|--|--|--|
| Number of decals needed:                                          |                 |  |  |  |
| Reissue license: 🗹 Total price to reissue license is \$3.00       |                 |  |  |  |
| View license as PDF: DNo Charge for license when you view as PDF. |                 |  |  |  |
|                                                                   |                 |  |  |  |
| Continue Cancel                                                   |                 |  |  |  |
|                                                                   |                 |  |  |  |
| IFTA LICENSE FEE:                                                 | \$3.00          |  |  |  |
| Total Fees:                                                       | \$3.00          |  |  |  |
| Confirm & Pay ACH                                                 | Confirm & Print |  |  |  |

## Renew Account

Select Renew Account from the IFTA Menu WISCRS: IFTA Home

| IFTA Menu                      | IRP Menu        |                     |            |                          |
|--------------------------------|-----------------|---------------------|------------|--------------------------|
| Process Tax Return             | _               | Order Replacement C | redentials |                          |
| Retrieve & Complete Pended Tax | <u>. Return</u> | Renew Account       |            | Query Account Activity   |
| View Tax Return                | L               |                     |            |                          |
| View Tax Return History        |                 |                     |            |                          |
| Process Posted Tax Return Paym | nent            |                     |            | Query Unpaid Credentials |
| Amend Tax Return               |                 |                     |            |                          |
| Retrieve & Submit Amended Tax  | Return          |                     |            |                          |
|                                |                 |                     |            |                          |

Process XML Tax Return

**Verify** Account – any address changes or contact changes must be completed by Motor Carrier staff

| <b>Customer Details</b>                 |            |                       |                             |                   |      |                                         |  |
|-----------------------------------------|------------|-----------------------|-----------------------------|-------------------|------|-----------------------------------------|--|
| WI #:<br>FEIN:                          |            |                       | US DOT #:<br>SSN:           |                   |      | DMVC #:                                 |  |
| Name:<br>Fleet Name:                    |            |                       |                             |                   |      |                                         |  |
| Physical Address:<br>Mailing Address:   |            |                       |                             |                   |      |                                         |  |
| Account Details                         |            |                       |                             |                   |      |                                         |  |
| Account Number:                         |            | I                     | Fuel Types:                 | Diesel            |      | Account Balance:                        |  |
| Account Status:<br>Ifta License Number: |            | Account S<br>Last Re  | tatus Date:<br>eturn Filed: | 2009-12<br>1/2018 | 2-16 | Number of Decals:<br>Affidavit on File: |  |
| Opt Out of Email:<br>Extranet Access:   |            | Waiver Gra<br>Bad Pay | ment Date:                  |                   |      | Bulk Fuel:<br>Filing Status:            |  |
| Liability Date:                         |            | Expir                 | ation Date:                 | 2018-12           | 2-31 | IRP Exempt Reason:                      |  |
| Primary Contact                         |            |                       |                             |                   |      |                                         |  |
| Phone Number:                           |            |                       |                             |                   |      |                                         |  |
| Fax Number:                             |            |                       |                             |                   |      |                                         |  |
| Permit Service                          |            | ·                     |                             |                   |      |                                         |  |
| Contact Name:<br>Phone Number:          |            |                       |                             |                   |      |                                         |  |
| E-Mail Address:                         |            |                       |                             |                   |      |                                         |  |
| Name:                                   |            |                       |                             |                   |      |                                         |  |
| Renew Account                           | Cancel     |                       |                             |                   |      |                                         |  |
|                                         |            |                       |                             |                   |      |                                         |  |
| Select Renew                            | Account.   |                       |                             |                   |      |                                         |  |
| Permit Service<br>Contact Name:         |            |                       |                             |                   |      |                                         |  |
| E-Mail Address:<br>DMVC #:              |            |                       |                             |                   |      |                                         |  |
| Name:<br>Address:                       |            |                       |                             |                   |      |                                         |  |
| Renew Account Cance                     | el         |                       |                             |                   |      |                                         |  |
|                                         |            |                       |                             |                   |      |                                         |  |
| Key number of                           | Decals and | d Select Co           | ontinue                     |                   |      |                                         |  |
| Number of decals                        | needed: 2  |                       | f docals i                  | s \$6 00          | 1    |                                         |  |
| Number of decais                        | needed. 3  |                       | i decais i                  | 5 φ0.00           | ,    |                                         |  |
| Continue                                | 22.001     |                       |                             |                   |      |                                         |  |
| Continue Cancel                         |            |                       |                             |                   |      |                                         |  |
|                                         |            |                       |                             |                   |      |                                         |  |
|                                         |            |                       |                             |                   |      |                                         |  |
| Select <u>Comm</u>                      | a Pay AU   | <u>1</u>              |                             |                   |      |                                         |  |
| IFTA LICENSE                            | FEE:       |                       | \$3.0                       | 00                |      |                                         |  |
| IFTA DECAL FE                           | E:         |                       | \$6.0                       | 00                |      |                                         |  |
| Total Fees:                             |            |                       | \$9.0                       | 00                |      |                                         |  |
| Confirm                                 |            | Confirm               | Duint                       |                   |      |                                         |  |
| Contrin & Pay Ach Contrin & Print       |            |                       |                             |                   |      |                                         |  |
|                                         |            |                       |                             |                   |      |                                         |  |
|                                         |            |                       |                             |                   |      |                                         |  |

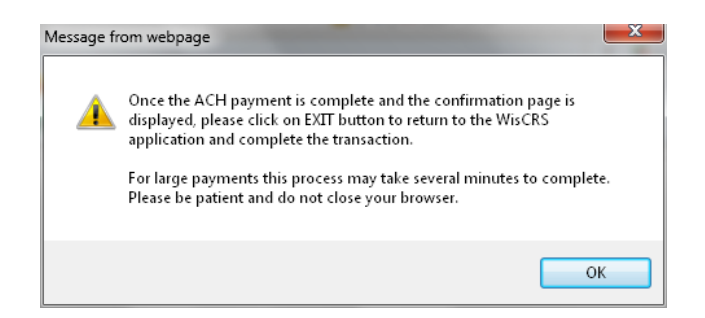

- When making an online payment via ACH, you are first presented with a log in screen TO RETRIEVE PREVIOUSLY SAVED BANK INFORMATION. If you haven't previously saved the bank information you have a choice of BECOMING A REGISTERED USER or PAYING WITHOUT REGISTERING. There is no requirement to save the bank information.
- After the payment is made you must be sure to "EXIT" back to WisCRS so the payment posts.
- You will receive a Payment Confirmation Email from the E-payment service verifying the payment went thru.

Select Confirm & Print to generate a PDF invoice to mail in with the payment

| Confirm & Pay ACH | Confirm & Print |
|-------------------|-----------------|
| Total Fees:       | \$9.00          |
| IFTA DECAL FEE:   | \$6.00          |
| IFTA LICENSE FEE: | \$3.00          |

### Print invoice and mail fee with the invoice

IFTA Account number 73463093509 has been renewed. <u>Print invoice.</u>

Return to home

## Query Account Activity

This will show you all activity and any notes on your IFTA account

#### WisCRS: IFTA Home

IFTA Menu (f) How To .... IRP Menu

Process Tax Return Retrieve & Complete Pended Tax Return View Tax Return View Tax Return History Process Posted Tax Return Payment Amend Tax Return Retrieve & Submit Amended Tax Return

Order Replacement Credentials Renew Account

Query Account Activity

Query Unpaid Credentials

#### Process XML Tax Return

| 2011-07-07 20:21:17 | 2005030411481502 | POST | POST RETURN 2011Q2 ORIGINAL               |
|---------------------|------------------|------|-------------------------------------------|
| 2011-05-01 14:57:50 | 2005030411481502 | RPRT | Reprint                                   |
| 2011-05-01 14:57:49 | DOT1WISP         | PYMT | Payment. ID: 60527511121 Amount: \$3.00   |
| 2011-04-28 14:39:49 | 2005030411481502 | ADCL | Add decals                                |
| 2011-04-28 14:39:49 | DOT1WISP         | PYMT | Payment. ID: 71609111118 Amount: \$2.00   |
| 2011-04-25 09:15:49 | DITMMT           | PYMT | Payment. ID: 68733911115 Amount: \$90.60  |
| 2011-04-11 15:21:01 | 2005030411481502 | POST | POST RETURN 2011Q1 ORIGINAL               |
| 2011-01-25 08:17:09 | DITMMT           | PYMT | Payment. ID: 76918511025 Amount: \$219.28 |
| 2011-01-10 14:32:26 | 2005030411481502 | POST | POST RETURN 2010Q4 ORIGINAL               |
| 2010-11-22 08:54:14 | DOTJ8K           | ADCL | Add decals                                |
| 2010-11-22 08:54:14 | DOTJ8K           | PYMT | Payment. ID: 53582610326 Amount: \$2.00   |
| 2010-11-05 09:39:54 | 2005030411481502 | ADCL | Add decals                                |

<u>Query Unpaid Credentials</u> This allows you to see any credentials ordered online or by us that were never paid for. You cannot make a credential payment after the fact. You can either call us to inquire why these are showing or print the screen and mail with payment. WisCRS: IFTA Home

| IFTA Menu                     | IRP Menu          |                               |                          |                |
|-------------------------------|-------------------|-------------------------------|--------------------------|----------------|
| (f) How To                    |                   |                               |                          |                |
| Process Tax Return            |                   | Order Replacement Credentials |                          |                |
| Retrieve & Complete Pended Ta | a <u>x Return</u> | Renew Account                 | Query Account Activity   |                |
| View Tax Return               |                   |                               |                          |                |
| View Tax Return History       |                   |                               |                          | •              |
| Process Posted Tax Return Pay | ment              |                               | Query Unpaid Credentials | 1              |
| Amend Tax Return              |                   |                               |                          |                |
| Retrieve & Submit Amended Ta: | <u>x Return</u>   |                               |                          | _              |
|                               |                   | Process XML Tax Return        |                          |                |
|                               |                   |                               |                          |                |
|                               |                   |                               |                          |                |
| Task                          | Create Date       | Amount Due                    | Amount Paid              | Net Amount Due |
| IFTARNWL                      | 2018-10-09        | \$9.00                        | \$0.00                   | \$9.00         |
| Send Email Return to          | home              |                               |                          |                |

Please feel free to contact us with any question or problems you have.

## Motor Carrier Services Section

| Phone: | 608-266-9900        |
|--------|---------------------|
| FAX:   | 608-267-6886        |
| Email: | irp-ifta@dot.wi.gov |

Phone Hours: Monday- Friday 7:30 AM to 4:30 PM Counter Hours: Monday- Friday 9:00 AM to 3:00 PM, **By appointment Only** 

### **Overnight Mailing Address:**

Wisconsin Department of Transportation Motor Carrier Services Section 4822 Madison Yards Way, 3<sup>rd</sup> Floor South Madison, WI 53705

### Regular Mail Address:

Wisconsin Department of Transportation Motor Carrier Services Section PO Box 7979 Madison, WI 53707